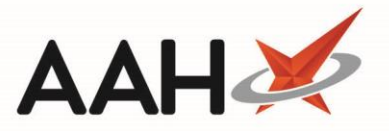

# Marking a Fridge as Broken/Fixed from the Locations Manager

### Marking a Fridge as Broken

- 1. From the Locations Manager, highlight a Fridge.
- 2. Press [F5 Add New Fridge Log].
- 3. A blank Add New Fridge Log displays as a pop-up window.
- 4. Select the Broken tick box. An orange snippet indicating the fridge is **BROKEN** displays.
- 5. Press [F10 Save].
- 6. The Locations Manager displays, with the newly added fridge log marked as **BROKEN** in the Temperature Reading History grid.

| ProScript Connect ▼<br>20 July 2016 09:42 | Search (CTRL+S)                                        | ÷ Q                                            | <b>[]]</b>   R                             | esponsible Pharmacist Victoria               | Smith   User Victoria Smi | th — 🗆 🗙     |  |  |
|-------------------------------------------|--------------------------------------------------------|------------------------------------------------|--------------------------------------------|----------------------------------------------|---------------------------|--------------|--|--|
| My shortcuts 🕂                            | Search Locations N                                     | Aanagement X                                   |                                            |                                              |                           |              |  |  |
| ETP<br>Ctrl E                             |                                                        |                                                |                                            |                                              |                           |              |  |  |
| Redeem Owings                             | +F1 - Add Location                                     | <ul> <li>F2 - Edit Sele</li> </ul>             | cted Fridge                                | 3 - Delete Selected Fridge                   | 🖶 F4 - Print              |              |  |  |
| Reprints<br>F6                            | Show All Location                                      | sea 🔻                                          | arch Locations                             | - Q                                          |                           | Show Deleted |  |  |
| Ordering Manager<br>F7                    | Type Locatio                                           | o Name                                         | Description                                |                                              | Status                    |              |  |  |
| Stock Control<br>Ctrl F7                  | Fridge In Ad                                           | d New Fridge Log                               |                                            |                                              | ×                         |              |  |  |
| Overdue Scripts<br>F8                     | Fridge In The<br>Shelf St. Tem                         | temperature of the fi<br>perature last recorde | ridge must be kept<br>ed: Today, 20 July 2 | between the range of 2°C and<br>016 at 09:37 | 8°C                       |              |  |  |
| MDS Scripts Due<br>Ctrl F8                | Mir                                                    | n °C                                           | Max                                        | °C 🗷 Broken                                  |                           |              |  |  |
| MDS Prep<br>F9                            | No                                                     | tes Fridge was four                            | nd broken this mor                         | ning                                         |                           |              |  |  |
| MDS Manager<br>F11                        |                                                        |                                                |                                            |                                              |                           |              |  |  |
| SDM Manager<br>Ctri M                     | Insulin Fridge                                         |                                                |                                            |                                              |                           |              |  |  |
| RMS<br>Ctri R                             | + F5 - Add Net BROKEN Fridge has been marked as Broken |                                                |                                            |                                              |                           |              |  |  |
| Google<br>Ctri O                          | Previous Records                                       |                                                |                                            | J                                            | F10 - Save                |              |  |  |
|                                           | Date Recorded                                          |                                                |                                            |                                              |                           |              |  |  |
|                                           | Today at 09:37                                         | 2.00                                           | 8.00                                       |                                              |                           |              |  |  |
|                                           | Yesterday at 13:03                                     | 2.00                                           | 8.00                                       |                                              |                           |              |  |  |
|                                           |                                                        |                                                |                                            |                                              |                           |              |  |  |
|                                           |                                                        |                                                |                                            |                                              |                           |              |  |  |

#### Marking a Fridge as Fixed

You can mark a broken fridge as fixed at any time from the Locations Manager.

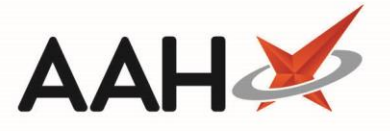

- 1. From the Locations Manager, highlight a fridge Fridge marked as BROKEN.
- In the Temperature Reading History section, highlight the fridge log marked as BROKEN and press [F6 Edit Selected Fridge Log].
- 3. The Edit Fridge Log Details window displays. Since the fridge was previously marked as broken, an orange snippet displays at the top, asking whether the fridge is now fixed.
- 4. Press [F1 Yes].
- 5. You can now record the daily fridge temperatures as per usual and press [F10 Save].

| ProScript Connect 🔻        | Search (CTRL+S)                                                                                                    | <del>,</del> Q          | 🕂   Responsible         | Pharmacist Victoria Smith | User Victoria Smith 🗕 🗖 💥 |  |  |
|----------------------------|----------------------------------------------------------------------------------------------------|-------------------------|-------------------------|---------------------------|---------------------------|--|--|
| 20 July 2016 09:51         |                                                                                                    |                         |                         |                           |                           |  |  |
| My shortcuts 🛛 🕇           | Search Locations Management ×                                                                                                    |                         |                         |                           |                           |  |  |
| ETP                        |                                                                                                    |                         |                         |                           |                           |  |  |
| Redeem Owings              | 🕂 F1 - Add Location 👻 🖉 F2 - Edit Selected Fridge 🔞 F3 - Delete Selected Fridge 🗟 🖶 F4 - Print                                                                                                    |                         |                         |                           |                           |  |  |
| F2                         | Filters                                                                                                    |                         |                         |                           |                           |  |  |
| Reprints<br>F6             | Show All Location                                                                                                    | ▼ Search L              | locations               | - Q                       | Show Deleted              |  |  |
| Ordering Manager<br>F7     | Type Location                                                                                                    | Jame Desc               | rintion                 |                           | Statue                    |  |  |
| Stock Control              | Fridge In Edit Fi                                                                                                    | ridge 'Fridge 33 (Insul | in Fridge)' Log Details |                           | ×                         |  |  |
| Overdue Scripts            | Fridge         In         The temperature of the fridge must be kept between the range of 2°C and 8°C         I           Shelf         Si         Temperature last recorded: Today, 20 July 2016 at 09:42         I |                         |                         |                           |                           |  |  |
| F8                         |                                                                                                    |                         |                         |                           |                           |  |  |
| MDS Scripts Due<br>Ctrl F8 | This fridge was last recorded as broken.<br>BROKEN Is the fridge new fixed?<br>F1 - Yes F2 - No                                                                                                    |                         |                         |                           |                           |  |  |
| MDS Prep                   | Is the tridge now fixed?                                                                                                    |                         |                         |                           |                           |  |  |
| F9<br>MDS Manager          | Min                                                                                                    | °C Ma                   | ax °C .                 | Z Broken                  |                           |  |  |
| F11                        | Notor                                                                                                    | Fridge was found bro    | oken this morning.      |                           |                           |  |  |
| SDM Manager                | ivotes                                                                                                    | intrage was to and bit  | oken and morning.       |                           |                           |  |  |
| Ctri M<br>PMS              | Insulin Fridge                                                                                                    |                         |                         |                           |                           |  |  |
| Ctri R                     | + F5 - Add Ne                                                                                                    |                         |                         |                           |                           |  |  |
| Google<br>Ctri O           | Previous Records                                                                                                    |                         |                         |                           |                           |  |  |
|                            | Date Recorded                                                                                                    |                         |                         |                           |                           |  |  |
|                            | Today at 09:42                                                                                                    |                         | BROKEN                  | Fridge was found broken t | his morning.              |  |  |
|                            | Today at 09:37                                                                                                    | 2.00 8.00               | D                       |                           |                           |  |  |
|                            | Yesterday at 13:03                                                                                                    | 2.00 8.00               | D                       |                           |                           |  |  |
|                            |                                                                                                    |                         |                         |                           |                           |  |  |

## **Revision History**

| Version Number | Date            | Revision Details | Author(s)            |
|----------------|-----------------|------------------|----------------------|
| 1.0            | 10 October 2019 |                  | Joanne Hibbert-Gorst |

## **Contact us**

For more information contact: **Telephone: 0344 209 2601** 

Not to be reproduced or copied without the consent of AAH Pharmaceuticals Limited 2019.